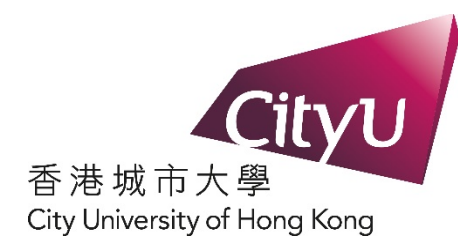

# Hall Application for Inbound Exchange Student (Semester B, 2023/24)

Student Residence Office City University of Hong Kong

# Step 1: Log into your application account for Inbound Exchange Student

| Cityu                                                                                                    |                             |                    |              |               |                    |                             | Help |
|----------------------------------------------------------------------------------------------------|-----------------------------|--------------------|--------------|---------------|--------------------|-----------------------------|------|
| AIMS                                                                                                    |                             |                    |              |               |                    |                             |      |
|                                                                                                    |                             | Develop            | ment AIMS    | (Version 8.14 | 4)                 |                             |      |
| Inbound Stude                                                                                                    | nt Exchange Applica         | tion: Persona      | l Inform     | ation         |                    |                             |      |
| Personal Information                                                                                                    | Exchange and Academic Info  | Supplementary Info | Study Plan   | Upload Doc    | Other Applications | Confirmation and Submission |      |
| Application Term:                                                                                                    | 202402 (Semester B 2023/24) | Email Address: s   | rotest1@test | ing.testing   |                    |                             |      |
| Notes to applicant                                                                                                    | t                           |                    |              |               |                    |                             |      |
| Supplementary Information     Study Plan     Upload Document     Other Applications     Confirmation and Submission     Press "Continue" if you have finished entering the information for each section.     You can check your full application at the "Application Summary" page under "Confirmation and Submission" section.     To begin your application, press the "Continue" button below.     Press "Continue" to start |                             |                    |              |               |                    |                             |      |
| Exit and Logout your application.                                                                                                    |                             |                    |              |               |                    |                             |      |
| [ Personal Information Collection Statement   Copyright   Disclaimer ]       IT Service Desk: +852 3442-8340         © 2022 City University of Hong Kong. All Rights Reserved.       Email: it.servicedesk@cityu.edu.hk         Release: 8.7.2       It Service Desk: +852 3442-8340                                                                                                    |                             |                    |              |               |                    |                             |      |

# Fill in the application for Inbound Exchange Student

|                                                                                                    | 0                                                                                                    |
|----------------------------------------------------------------------------------------------------|----------------------------------------------------------------------------------------------------|
| Contraction Confirmation D / Passport Number: 123456789 Issued by: United States of America                                                            | Fill in each section                                                                                                    |
| rfficial English Name on ID / Passport                                                                                                    | Hel                                                                                                    |
| Sumane / Panny Names: ADMOTESTING                                                                                                    |                                                                                                    |
| Other Names (if any): Application                                                                                                    | AINAS                                                                                                    |
| нрысации                                                                                                    |                                                                                                    |
| Chinese Name: (if applicable)                                                                                                    | Development AIMS (Version 8.14)                                                                                                    |
| Gender: Female  Date of birth: 08/08/2002 (DD/MMYYYY)                                                                                                  | the set of the transformed and the structure and the damin Data its                                                                                                    |
| Nationality: United States of America V                                                                                                    | bound Student Exchange Application: Exchange and Academic Details                                                                                                    |
| or applicant from mainland China, please also indicate "Home Province/City"                                                                            | Personal Information Exchange and Academic Info Supplementary Info Study Plan Upload Doc Other Applications Confirmation and Submission                                                                                                    |
|                                                                                                    | Name: Agnes Sro Application ADMOTESTING                                                                                                    |
| Contact Information (English)                                                                                                    | Application Term: 202402 (Semester B 2023/24) [Email Address: [admotestingsro@cityu.edu.hk]                                                                                                    |
| Address Line 1: Testing Address Line1                                                                                                    | ixchange Information:                                                                                                    |
| Address Line 2: Testing Address Line2                                                                                                    | Period of Exchange at CityU: Semester A 2023/24 💟 - Semester B 2023/24 💟                                                                                                    |
| Address Line 3: Testing Address Line3                                                                                                    | loademic Information                                                                                                    |
| O Hong Kong O Kowloon O N.T.   Others (non-Hong Kong Address)                                                                                          | tome university: Lutanson University, USA  Togrammer / Major of Study: ISS-Computing Mathematics                                                                                                    |
| For non-Hong Kong address, please specify city, zip code, Country/Territory below.                                                                     | fear of Study:                                                                                                    |
| ** City: New York                                                                                                    | - canceled as here a constraints                                                                                                    |
| ** Zip/Postal Code:                                                                                                    | Continue   Reset                                                                                                    |
| ** Country/Territory: United States of America                                                                                                    |                                                                                                    |
| Phone No.: 1 - 234 - 34429095                                                                                                    |                                                                                                    |
| (Dialling Code - Area Code - Number)                                                                                                    |                                                                                                    |
| Contact Information (Chinese)(中文攝訊地址)(if applicable)(如進用):<br>lease provide a complete mailing address in Chinese with postal code.<br>讀填亮完整中文通訊地址及範續) | Exit and Logout                                                                                                    |
|                                                                                                    | App Statistics - Constraint of City of City of |
|                                                                                                    | Personal Information Collection Statement   Copyright   Disclaimer ] IT Service Desk: +852 3442-8340                                                                                                    |
|                                                                                                    | 2 2022 City University of Hong Kong, All Rights Reserved. Email: it.servicedesk@cityu.edu.hk                                                                                                    |
|                                                                                                    | ereast. 0.1.£                                                                                                    |
| Continue Reset                                                                                                    |                                                                                                    |
|                                                                                                    |                                                                                                    |
| Exit and Logout                                                                                                    |                                                                                                    |
|                                                                                                    |                                                                                                    |

# Fill in the application for Inbound Exchange Student

| AIMS Development AIMS (Version 8.14) Inbound Student Exchange Application: Supplementary Information Prevent Information Rame: Apple Sto Application ADM/01ESTN/01 Application Tem: Email Address: [admitestingsro@cityu edu/ide | nmation and Submission                                                                                                    | l in each section                                                                                                    |
|----------------------------------------------------------------------------------------------------|----------------------------------------------------------------------------------------------------|----------------------------------------------------------------------------------------------------|
| Language Proficiency<br>English English is my first language.<br>English is the medium of instruction of my home university.                                                                                                    | AMS Development AlMS (Version 8.14 Inbound Student Exchange Application: Study Plan Perenal Information Exchange and Assemic time uppermitting Information Exchange and Assemic time Uppermitting Information Exchange and Assemic time Uppermitting Information Exchange and Assemic time Uppermitting Information Exchange and Assemic time Uppermitting Information Exchange and Assemic time Uppermitting Information Exchange and Assemic time Uppermitting Information Exchange and Information Exchange and Information Exchange a | tons Confirmation and Submission                                                                                                    |
| el do not know Chinese     do not know Chinese     inow Chinese and my level of proficiency is:     Witten Chinese:     Spoken Chinese (Charlonghua):     Spoken Chinese (Cantonese):     V                                      | The normal case of a Maximum Student is 12-18 oredits for Senestsr A or B, or 6 - 7 oredits for the summer term. Plasse are<br>approad. While we will endeavour to arrange course pre-registration for you, there is no guarantee that your course prefer<br>of senesate.<br>For detailed course information, please click on the course code.                                                                                                    | AIMS Development AMS (Version 8.14)                                                                                                    |
| Continue Reset Exit and Logout [Renoval Information Collection Statement   Copyright   Distainer ] © 2022 Ciry University of Hong Kong, All Rights Reserved. Release: 8.7.2                                                      | Priority Course (Course Title)  Course Selection  To add courses, click on the box next to the course title, then press "add courses" to proceed. You may choose basis. Currently available courses may become full at the time of approval by the course offering department.  Department: [AI V  Course Code:                                                                                                    | Inbound Student Exchange Application: Document Upload Personal Internation Exchange and Appendix time Agrees Site Application ADMOTESTING Application Term: Agrees Site Application ADMOTESTING Personal Internation Include the following supporting documents before you submit your application: Include the following supporting documents before you submit your application: Include the following supporting documents before you submit your application: Include the following supporting documents before you submit your application: Include the following supporting documents before you submit your application: Include the following supporting documents before you submit your application: Include the following supporting documents before you submit your application: Include the following supporting documents before your application: Include the following supporting documents before your application: Include the following supporting documents before your application: Include the following supporting document before your application: Include the following supporting document before your application: Include the following supporting document before your application: Include the following supporting document before your application: Include the following supporting document before your application: Include the following supporting document before your application: Include the following supporting document before your application: Include the following supporting document before your application: Include the following supporting document before your application: Include the following supporting document before your application: Include the following supporting document before your application: Include the following supporting document before your application: Include the following supporting document before your application: Include the following support your application: Include the following support your application: Include the following support your application: Include the following support your application: Include the |
|                                                                                                    | Add Courses Reset<br>Continue<br>Exit and Logant                                                                                                    | <ol> <li>If you are unable to upload the supporting documents, please send photocopies of the documents to the corresponding departments / colleges that your are applying for. Please attach a print-<br/>oud of your application for identification purposes.</li> <li>Address:</li> <li>City University of Hong Kong<br/>Tat Chee Avenue, Known Teng,<br/>Hong Kong<br/>(Attached Teng Kong)</li> </ol>                                                                                                    |
|                                                                                                    | [Personal Information Collection Statement   Copyright   Disclaimer ]<br>© 2022 Circy University of Hong Kong, All Rights Reserved.<br>Release: 8.7.2                                                                                                    | Uploaded Documents N/A - Upload Wew Document Document Description: Document Description: Filename: Upload Rest Upload Rest Continue                                                                                                    |
|                                                                                                    |                                                                                                    | Extand Legood                                                                                                    |

## **Step 3: Hall Application**

| CITYU                                                                                                    | Help |  |  |  |
|----------------------------------------------------------------------------------------------------|------|--|--|--|
| AIMS                                                                                                    |      |  |  |  |
| Development AIMS (Version 8.14)                                                                                                    |      |  |  |  |
| Inbound Student Exchange Application: Other Applications                                                                                                    |      |  |  |  |
| Personal information Exchange and Academic Info Supplementary Info Study Plan Upload Doc Other Applications Confirmation and Submission                                                                                                    |      |  |  |  |
| Name:         Agnes Sro Application ADMOTESTING           Application Term:         202402 (Semester B 2023/24)         Email Address:         admotestingsro@cityu.edu.hk                                                                                            |      |  |  |  |
| Student Residence Application<br>You have not yet applied for on-campus student residence.<br>To apply for student residence, please click on the button below to fill in the student residence application form. Otherwise, you must arrange your own accommodation. |      |  |  |  |
| Visa Sponsorship Application<br>Request for Visa sponsorship is only available after submitting your inbound exchange application.                                                                                                    |      |  |  |  |
| ContinueIf you would like to apply for Student Residence,<br>press "Apply for Student Residence" to<br>start your hall application.                                                                                                    |      |  |  |  |
| [ Personal Information Collection Statement   Copyright   Disclaimer ]       IT Service Desk: +852 3442-8340         © 2022 City University of Hong Kong, All Rights Reserved.       Email: it.servicedesk@cityu.edu.hk         Release: 8.7.2                        | tyU  |  |  |  |

# Read the Regulation of the Student Residence

| 432                                                                                                    | listp                   |
|----------------------------------------------------------------------------------------------------|-------------------------|
| AIMS                                                                                                    |                         |
|                                                                                                    |                         |
| Development Ank a (version a. 14)                                                                                                    |                         |
| Student Residence Application (Direct Applicant)                                                                                                    |                         |
| Welcome to apply for the Student Residence (For Inbound Exchange Students)                                                                                                    |                         |
| For exemblance, pleases contact SHO at (852) 3442-1111 or Ermail: annops@chyu.edu.bk<br>For rules and regulations, please citck hare.                                                                                                    |                         |
| number of single rooms will be firstly assigned to those who have medical reasons or special needs with supporting documents enclosed in the<br>completed application. Disabled single rooms may be assigned as single rooms if no request is received from disabled students.                                                                                                    | •                       |
| Applicant's preferences on room type and nommare will be considered as far as possible. However, there is no guarantee that you will be assigned<br>to a particular that usin, tomory type, with a specific nommatic. Four is non-stationaries will be subject to room availability and hall administion<br>policies. Student Residence Office and the Residence Masters reserve the right to make alternative assignment decisions or re-assign students as<br>appropriate.                                                                                                    |                         |
| Payment Method<br>Successful applicants have to pay a non-refundable and non-transferable hall lodging fee (i.e. one-off payment) during the period as specified.                                                                                                    |                         |
| (a) Payment by credit card (visa or mader); or<br>b) Bank draft paylobe (c) ity University of Hong Kong and mail to Student Residence Office, City University of Hong Kong, 22 Comwall Street,<br>Kowloon Tong, Kowloon, Hong Kong.                                                                                                    |                         |
| Highlights of Regulations Governing Student Residence                                                                                                    |                         |
| Visiting Hours & Visitor Control<br>The "visiting hours" of all halls are from 8:00um to 12:00 midnight and no visitors (including residents from other halls) can stay in the hall<br>outside these hours.                                                                                                    |                         |
| This visiting policy is a common norm in long Kong institutions. A visiting policy and visitar control are enforced on as to protect the event<br>acting of shared metadoxia and advects the expectations of both instanter resolution and their pursues. Nature 50% of an article shared in<br>undergraduate halls are long Kong Chinese and 35% are mainlind Chinese, and their culture expects us to give special priority to studenti<br>steps of shared both and the steps of the state of the shared on the steps of the solution expected priority to studentif<br>acting of the solution of the solution of the location of the resistence in the centre of the city.                                                                                                    |                         |
| Be considerate of your roommate/s/flatmates' privacy and interests when you host visitors in your nom. Overall, Chinese are rather introverted when expressing their concerns or "getting to the point" relating to this issue, even when they feel disturbed by your visitors.                                                                                                    |                         |
| After 12:00midnight, the security staff and Residence Tutors will immediately invite visitors to leave the hall. Students hosting over-staying visitors may be subject to disciplinary action.                                                                                                    |                         |
| Sunks-free Relatesc Community<br>Minckagin in the Shadler Relations is against the Anti-smoking Ordinance in Hong Kong and is an offence in law. Smoking in the Shadlent<br>Residence, including inductor and outdoor areas, will be subject to disciplinary action, which may include hall suspension and in some cases<br>presention by the authorities.                                                                                                    |                         |
| Quiet loars:<br>The period from 11:00pm to 7:00um is regarded as the quiet hours of the Student Residence. During revision and exam periods, quiet hours<br>may be extended as needed. If you remain on the open lawn or other communal areas after 11:00pm, please remember that noise travels from<br>there to the floors in the hults as well as to the neighbouring estate, rearing noise misance and disturbance to others. Our security guards are<br>authorized to conduci identify checking and disperse guardings that discrete the isoland other misance.                                                                                                    |                         |
| Alcold drinking<br>Alcold drinking is not prohibited. But the general principle is that drinking must not cause disturbance to others, safety hazard, damage to<br>property or breach of hall rules. Please remember that excessive drinking will often impair judgment which leads to accidents, injuries and<br>mithelawiours.                                                                                                    |                         |
| Students should comply with the " <u>Regulations Governing Student Residence</u> " and hall rules promulgated by respective Residence Master, and<br>in particular abide by <u>"Peer &amp; Charges of Undergraduate Hall" policies</u> for Undergraduate Students.                                                                                                    |                         |
| Off.comput.Accommodation<br>Data is hundle adapted; there is no guarantee that accommodation in the Student Residence can be provide to all applicants. Students should be<br>prepared to arrange their own off-campus accommodation if deemed necessary. Please visit SRO website <u>Intel<sup>1</sup>Verweicrity usels bit workning</u> ; effi                                                                                                    | -                       |
| Ener successes<br>The application includes the following sections.                                                                                                    |                         |
| Roam Preterence     Upload Document (Optional)     Confirmation (You must submit your application)                                                                                                    |                         |
| Please cick on "Save & Continue". Continue" button after you have completed entering the information for each section. You MUST check your full applied to a submitted on the submitted and applied to a submitted on the submitted and applied to a submitted on the submitted and applied to a submitted on the submitted and applied to a submitted on the submitted and applied to a submitted on the submitted on the sub | ication carefully under |
| For any enquries assisted assisted assisted and the second and the contract of the second assisted as the second assisted as a second as a second assisted as a second assisted as a second assisted as a second assisted as a second assisted as a second as a second as a se |                         |
| I have read, understand and agree with Regulations and other information stipulated at the above "Terms & Conditions of Living at Student Residence                                                                                                    | a, CityU".              |
| Acres                                                                                                    |                         |
| Inbound Exchange Madent Application                                                                                                    |                         |
|                                                                                                    |                         |
| App Store                                                                                                    | CityU                   |
| [ Personal Information Collection Statement   Copyright   Sacklaimer ] IT Service Deak: +852 3442-8340<br>© 2022 City University of Hong Kong, All Rights Reserved.<br>Relases: 8.7.4                                                                                                    |                         |

### Read the regulation and click the checkbox to agree

### Indicate Room Preference

| Cityu                                                                                                    |                                                                                                    |                                                                                                    |                                                                                                    |                                                            |                                                          | Help                                                    |             |
|----------------------------------------------------------------------------------------------------|----------------------------------------------------------------------------------------------------|----------------------------------------------------------------------------------------------------|----------------------------------------------------------------------------------------------------|------------------------------------------------------------|----------------------------------------------------------|---------------------------------------------------------|-------------|
| AIMS                                                                                                    |                                                                                                    |                                                                                                    |                                                                                                    | a 8 221                                                    |                                                          |                                                         |             |
|                                                                                                    |                                                                                                    | De                                                                                                    | evelopment Alwis (versio                                                                                                   | 1 8.22)                                                    |                                                          |                                                         |             |
| Student Residence                                                                                                    | e Application R                                                                                                    | oom Preference                                                                                                    | e                                                                                                    |                                                            |                                                          |                                                         |             |
| Room Preference Docu                                                                                                    | ment Upload Confirmation                                                                                                    |                                                                                                    |                                                                                                    |                                                            |                                                          |                                                         |             |
| Welcome to apply for t                                                                                                    | the Student Residence (Fo                                                                                                    | or Inbound Exchange                                                                                                    | e Students)                                                                                                    |                                                            |                                                          |                                                         |             |
| For assistance, please conta<br>For rules and regulations, ple                                                                                        | ct SRO at (852) 3442-1111 or En<br>ease click here.                                                                                                    | nail: srouga@cityu.edu.hk                                                                                                    | ·                                                                                                    |                                                            |                                                          |                                                         |             |
| Personal Information                                                                                                    |                                                                                                    |                                                                                                    |                                                                                                    |                                                            |                                                          |                                                         |             |
| Application Category                                                                                                    | Exchange Student                                                                                                    | Email Address                                                                                                    | admotestsro@cityu.edu.h                                                                                                    | k                                                          |                                                          |                                                         |             |
| Last Name/Surname                                                                                                    |                                                                                                    | First Name                                                                                                    |                                                                                                    | Middle Name                                                |                                                          |                                                         |             |
| Gender                                                                                                    |                                                                                                    | Phone                                                                                                    |                                                                                                    | Nationality                                                |                                                          |                                                         |             |
| <ul> <li>In principle<br/>preference</li> <li>A small nur</li> <li>If you have<br/>written in E</li> <li>The hall loo</li> <li>Applicants'</li> </ul> | , an undergraduate student:<br>mber of single rooms will be<br>any physical disability that<br>inglish or Chinese).<br>dging fees are subject to an<br>preferences of room type a | s will be assigned to do<br>firstly assigned to tho<br>may affect your living<br>nual review and revisi<br>and roommate will be o | ouble room. Please kindy f<br>se who have special needs<br>environment needs, please<br>on.<br>considered as far as possib | s or medical reasons wi<br>s specify and upload the<br>le. | th supporting documents up<br>a supporting documents (Do | loaded in their application.<br>cumentary proof must be | Sel<br>lict |
| Residence Period#:                                                                                                    |                                                                                                    | 08-Jan-2024 to 27                                                                                                    | 7-May-2024 (noon)                                                                                                    |                                                            |                                                          |                                                         | 1150        |
| Preferred Room Type                                                                                                    | e (1st choice):                                                                                                    | Double Room 🗸                                                                                                    |                                                                                                    |                                                            |                                                          |                                                         | tur         |
| Preferred Room Type                                                                                                    | e (2nd choice):                                                                                                    | No Preference 🗸                                                                                                    |                                                                                                    |                                                            |                                                          |                                                         | ιγμ         |
| Roommate Preference                                                                                                    | ces:                                                                                                    | Same Country/Terr                                                                                                    | itory/Nationality                                                                                                    |                                                            |                                                          |                                                         |             |
| Special Needs/Remarks: (Max 200 characters.)                                                                                                    |                                                                                                    |                                                                                                    |                                                                                                    |                                                            |                                                          |                                                         | pre         |
| Save and Continue                                                                                                    |                                                                                                    |                                                                                                    |                                                                                                    |                                                            |                                                          | -                                                       | The         |
| Inbound Exchange Stud                                                                                                    | ent Application                                                                                                    |                                                                                                    |                                                                                                    |                                                            |                                                          |                                                         | Со          |
| [ Personal Information Co                                                                                                    | llection Statement   Copyrigh                                                                                                    | nt   Disclaimer ]                                                                                                    |                                                                                                    | IT Se                                                      | Notice Desk: +852 3442-834                               |                                                         |             |
| © 2022 City University<br>Release: 8.7.2                                                                                                    | of Hong Kong. All Rights F                                                                                                    | leserved.                                                                                                    |                                                                                                    | Email                                                      | : it.servicedesk@cityu.edu.hk                            |                                                         |             |

Select from the drop-down list to choose your room type and roommate preference.

Then, press "Save and Continue" to next page

# Upload Document, if required

| Cityu                                                                                                    |                                                                                                    |                                                                                                    |                                                                                                  |                                                                             | Help                                                                                                    |  |
|----------------------------------------------------------------------------------------------------|----------------------------------------------------------------------------------------------------|----------------------------------------------------------------------------------------------------|--------------------------------------------------------------------------------------------------|-----------------------------------------------------------------------------|----------------------------------------------------------------------------------------------------|--|
| AIMS                                                                                                    |                                                                                                    |                                                                                                    |                                                                                                  |                                                                             |                                                                                                    |  |
|                                                                                                    |                                                                                                    | Developmen                                                                                            | Allers (Version 6.14)                                                                            |                                                                             |                                                                                                    |  |
| SR Exchange Ap                                                                                                    | plication Docum                                                                                                    | ent Upload                                                                                            |                                                                                                  |                                                                             |                                                                                                    |  |
| Room Preference Docu                                                                                                    | ment Upload Confirmatio                                                                                                    | n                                                                                                    |                                                                                                  |                                                                             |                                                                                                    |  |
| Welcome to apply for t                                                                                                    | he Student Residence                                                                                                    | For Inbound Exchan                                                                                    | ae Students)                                                                                     |                                                                             |                                                                                                    |  |
| For assistance, please conta<br>For rules and regulations, ple<br>Personal Information                                                                                                    | ct SRO at (852) 3442-1111 or<br>ase click here.                                                                                                    | Email: srouga@cityu.edu.h                                                                             | ik                                                                                               |                                                                             |                                                                                                    |  |
| Application Category                                                                                                    | Exchange Student                                                                                                    | Email Address                                                                                         | admotestingsro@city                                                                              | u.edu.hk                                                                    |                                                                                                    |  |
| Last Name/Surname                                                                                                    | ADMOTESTING                                                                                                    | First Name                                                                                            | Agnes Sro                                                                                        | Middle Name                                                                 | Application                                                                                                    |  |
| Gender                                                                                                    | F                                                                                                    | Phone                                                                                                 | 1-234-34429095                                                                                   | Nationality                                                                 | United States of America                                                                                                    |  |
| <ul> <li>A small null<br/>uploaded in</li> <li>If you have<br/>(Document</li> <li>The hall loc</li> <li>Applicants'</li> </ul>                                                                                                    | In their application.<br>In their application.<br>In the second stability the<br>any proof must be written<br>lging fees are subject to<br>preferences of room type | at may affect your livir<br>in English or Chinese<br>annual review and revi<br>e and roommate will be | nose who have special h<br>ng environment needs, pl<br>).<br>ision.<br>e considered as far as po | ease specify and upload<br>ssible.                                          | the supporting documents                                                                                                    |  |
| Uploaded Documents<br>- N/A<br>Upload New Document<br>The document file should be in PDF (*,pdf) format and all the uploaded files should not exceed 3M storage space.<br>*** Upload process may be slow and take several minutes to complete, please be patient and do not select other options of close the browser ! |                                                                                                    |                                                                                                    |                                                                                                  |                                                                             |                                                                                                    |  |
| Document Description                                                                                                    | :                                                                                                    |                                                                                                    |                                                                                                  |                                                                             |                                                                                                    |  |
| Filename: Choose File No file chosen                                                                                                    |                                                                                                    |                                                                                                    |                                                                                                  |                                                                             |                                                                                                    |  |
| Upload Reset                                                                                                    |                                                                                                    |                                                                                                    |                                                                                                  |                                                                             |                                                                                                    |  |
| Continue                                                                                                    |                                                                                                    |                                                                                                    |                                                                                                  |                                                                             |                                                                                                    |  |
| Inbound Exchange Student Application                                                                                                    |                                                                                                    |                                                                                                    |                                                                                                  |                                                                             |                                                                                                    |  |
| [ Personal Information Co<br>© 2022 City University<br>Release: 8.7.2                                                                                                    | llection Statement   Copyr<br>of Hong Kong. All Rights                                                                                                    | ight   Disclaimer ]<br>s Reserved.                                                                    |                                                                                                  | Available on the<br>AppStore<br>IT Service Desk: +<br>Email: it.servicedesk | Sector of the sector of the se |  |

If you have any special needs, please upload your supporting document for our consideration.

#### Press "Upload"

Otherwise, please press "Continue" to next page

| Chau                                                                                                    |                                                                           |                          |                          |             | Help                     |
|----------------------------------------------------------------------------------------------------|---------------------------------------------------------------------------|--------------------------|--------------------------|-------------|--------------------------|
| AIMS                                                                                                    |                                                                           | Development A            | AIMS (Version 8.14)      |             |                          |
| SR Exchange Ap                                                                                                    | plication Documer                                                         | it Upload                |                          |             |                          |
| Room Preference Docu                                                                                                    | ment Upload Confirmation                                                  |                          |                          |             |                          |
| Welcome to apply for t                                                                                                    | the Student Residence (Fo                                                 | or Inbound Exchange      | Students)                |             |                          |
| For assistance, please contai<br>For rules and regulations, ple                                                                                       | ct SRO at (852) 3442-1111 or Em<br>ase click here.                        | ail: srouga@cityu.edu.hk |                          |             |                          |
| Personal Information                                                                                                    |                                                                           |                          |                          |             |                          |
| Application Category                                                                                                    | Exchange Student                                                          | Email Address            | admotestingsro@cityu.edu | .hk         |                          |
| Last Name/Surname                                                                                                    | ADMOTESTING                                                               | First Name               | Agnes Sro                | Middle Name | Application              |
| Gender                                                                                                    | F                                                                         | Phone                    | 1-234-34429095           | Nationality | United States of America |
| Document uploaded su<br>Document Description:s<br>Document Filename: bla<br>File Size in byte:28523<br>Continue                                       | uccessfully<br>pecial needs<br>ank_testing.pdf<br>Pres<br>ent Application | s "Continue              | "                        |             |                          |
| [ Personal Information Collection Statement   Copyright   Disclaimer ]<br>© 2022 City University of Hong Kong. All Rights Reserved.<br>Release: 8.7.2 |                                                                           |                          |                          |             |                          |

## **Submit Hall Application**

| Cityu                                                                                                    |                                            |                   |                   |                         |                      |                               |
|----------------------------------------------------------------------------------------------------|--------------------------------------------|-------------------|-------------------|-------------------------|----------------------|-------------------------------|
|                                                                                                    |                                            |                   |                   |                         |                      |                               |
| AIMS                                                                                                    |                                            |                   |                   |                         |                      |                               |
|                                                                                                    |                                            |                   | Dev               | elonment AIMS (Versio   | n 8 22)              |                               |
|                                                                                                    |                                            |                   |                   | ciopinent Annis (versio | 1 0.22               |                               |
| Student Residence                                                                                                    | e Application                              | 1 Confi           | rmation Su        | mmary                   |                      |                               |
| Personal Info Room Pr                                                                                                    | eference Document                          | Upload Con        | firmation         |                         |                      |                               |
| Welcome to apply for                                                                                                    | the Student Reside                         | ence (For Inb     | ound Exchange     | e Students)             |                      |                               |
| For assistance, please conta<br>For rules and regulations, ple                                                                                                    | et SRO at (852) 3442-1<br>ease click here. | 111 or Email: sro | ouga@cityu.edu.hk |                         |                      |                               |
| Your application summa                                                                                                    | ry is shown below.                         | Please check      | carefully before  | submission.             |                      |                               |
| *** Please be reminded                                                                                                    | that SRO would on                          | ly consider the   | e submitted appli | cations. ***            |                      |                               |
| Personal Information                                                                                                    |                                            |                   |                   |                         |                      |                               |
|                                                                                                    |                                            |                   |                   |                         |                      |                               |
| Application Category                                                                                                    | Exchange Student                           | Emai              | il Address        | exchange_b1@@exter      | nal.testing          |                               |
| Last Name/Surname                                                                                                    | CHAN                                       | First             | Name              | Tai Man                 | Middle Name          |                               |
| Gender                                                                                                    | М                                          | Phor              | ne                |                         | Nationality          |                               |
| Home Institution                                                                                                    | U of Cape Town, S                          | Africa            |                   |                         | College at CityU     | Community College of<br>CityU |
| The hall lodging fees an                                                                                                    | e subject to annual                        | review and rev    | vision.           |                         |                      |                               |
| Room Preference                                                                                                    |                                            |                   |                   |                         |                      |                               |
|                                                                                                    |                                            |                   |                   |                         |                      |                               |
| Residence Period:                                                                                                    |                                            |                   | 08-Jan-2024 to    | 27-May-2024 (noon)      |                      |                               |
| Preferred Room Type                                                                                                    | (1st choice):                              |                   | Double Room       |                         |                      |                               |
| Preferred Room Type                                                                                                    | (Znd choice):                              |                   | No Preference     | orriton/Nationality     |                      |                               |
| Roommate Preference                                                                                                    | es:                                        |                   | Same Country/1    | emory/ivationality      |                      |                               |
| special needs.                                                                                                    |                                            |                   |                   |                         |                      |                               |
| Uploaded Documents                                                                                                    |                                            |                   |                   |                         |                      |                               |
| Document Type Docu                                                                                                    | ment Description                           | File Size (Kb     | yte) Upload Da    | te View                 |                      |                               |
| Special Needs testin                                                                                                    | g                                          | 29                | 26-Aug-202        | 22 View Document        |                      |                               |
| Your application is NOT                                                                                                    |                                            |                   |                   |                         |                      |                               |
| rour application is reo'r yer suonniteu. Please note that only suonniteu applications would be considered.                                                                                                    |                                            |                   |                   |                         |                      |                               |
| Confirm and Submit Application                                                                                                    |                                            |                   |                   |                         |                      |                               |
| Exit and Logout                                                                                                    |                                            |                   |                   |                         |                      |                               |
| Available as the      Available as the      Cocycle play     Cocycle play     Cocycle |                                            |                   |                   |                         |                      |                               |
| © 2022 City University                                                                                                    | of Hong Kong. All R                        | ights Reserve     | ed.               |                         | Email: it.servicedes | k@cityu.edu.hk                |
| Release: 8.7.2                                                                                                    |                                            |                   |                   |                         |                      |                               |
|                                                                                                    |                                            |                   |                   |                         |                      |                               |

Press "Confirm & Submit Application" to submit your hall application.

| Cityu                                                                                                    | Help                                                                  |
|----------------------------------------------------------------------------------------------------|-----------------------------------------------------------------------|
| AIMS Development AIMS (Version 8                                                                                                    | (4)                                                                   |
|                                                                                                    |                                                                       |
| Student Residence Application Confirmation Summary                                                                                                   |                                                                       |
| Room Preference Document Upload Confirmation                                                                                                    |                                                                       |
| Welcome to apply for the Student Residence (For Inbound Exchange Students)                                                                           |                                                                       |
| For assistance, please contact SRO at (852) 3442-1111 or Email: srouga@cityu.edu.hk<br>For rules and regulations, please click here.<br>Your hall ap | plication has been submitted.                                         |
| Your application was submitted. Please keep your application reference r                                                                             | number for record: E0006700                                           |
| Inbound Exchange Student Application                                                                                                    |                                                                       |
|                                                                                                    | Available on the Coogle play                                          |
| [ Personal Information Collection Statement   Copyright   Disclaimer ]<br>© 2022 City University of Hong Kong. All Rights Reserved.                  | IT Service Desk: +852 3442-8340<br>Email: it.servicedesk@cityu.edu.hk |
| Release: 8.7.2<br>Press "Inbound Exchange Stud<br>confirm and submit your in                                                                         | dent Application" to next page to abound exchange application.        |